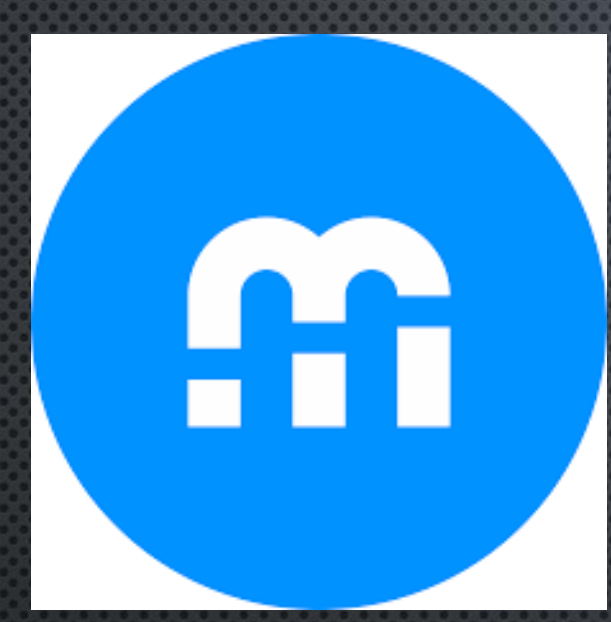

# COURSE SELECTION

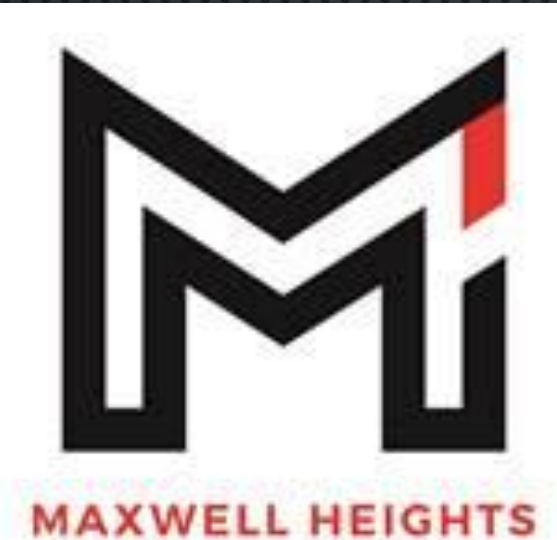

SECONDARY SCHOOL

## HOW TO SELECT COURSES

# COURSE SELECTION

Begin now but save selections between FEBRUARY 14 - 10 AM MARCH 2 - 4 PM

## STEP 1:

## SIGN – IN THROUGH MOBILE CAMPUS

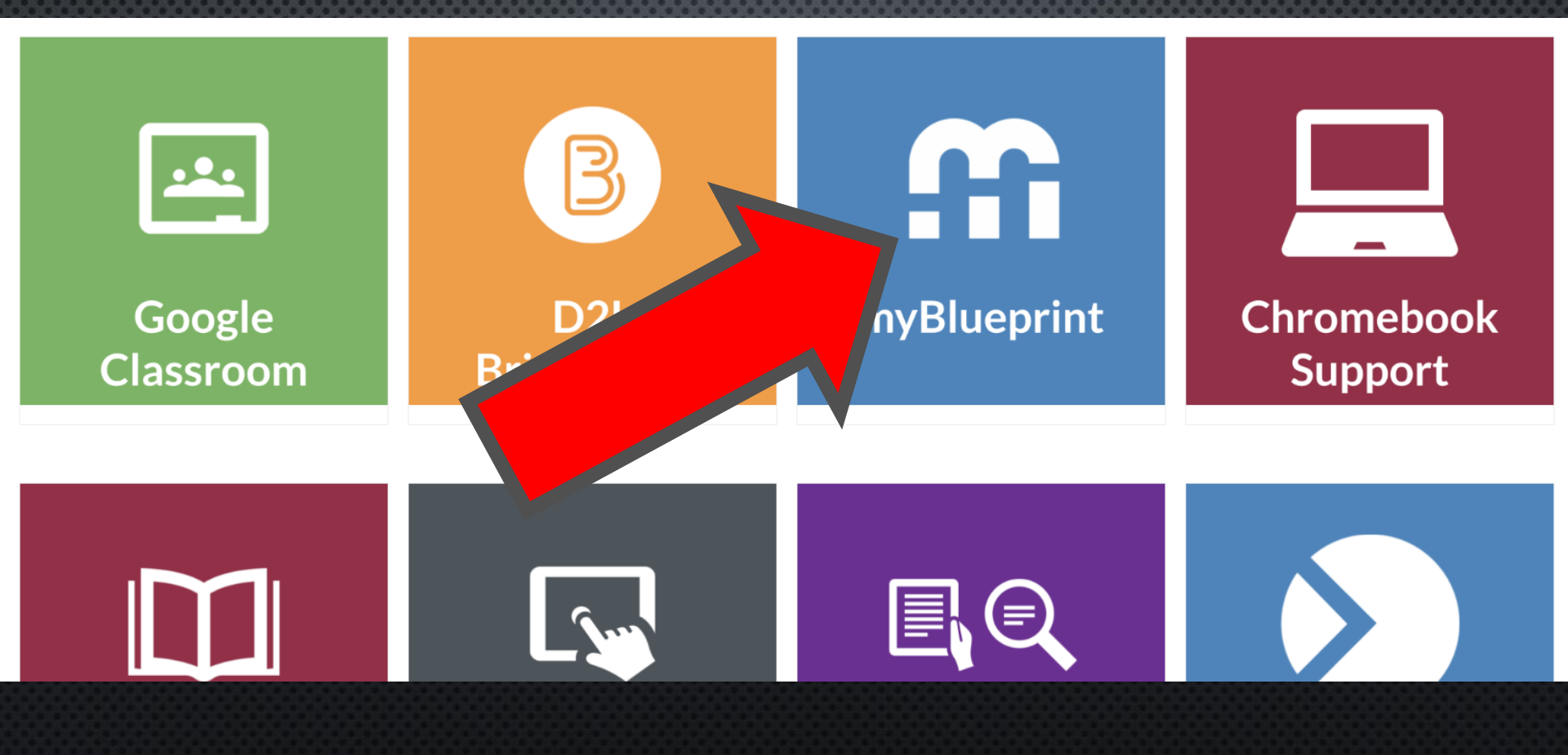

## **STEP 1: OR CREATE YOUR ACCOUNT**

CREATE YOUR OWN MYBLUEPRINT ACCOUNT VIA WWW.MYBLUEPRINT.CA/DDSB

SELECT SCHOOL ACCOUNT LOG IN AND ENTER YOUR DDSB CREDENTIALS

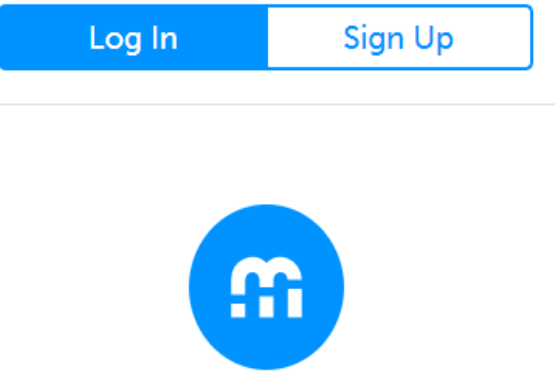

Welcome Back

**School Account Log In** 

🔢 QR Code Login

## STEP 2: FROM THE DASHBOARD, CLICK ON **PLAN COURSES**

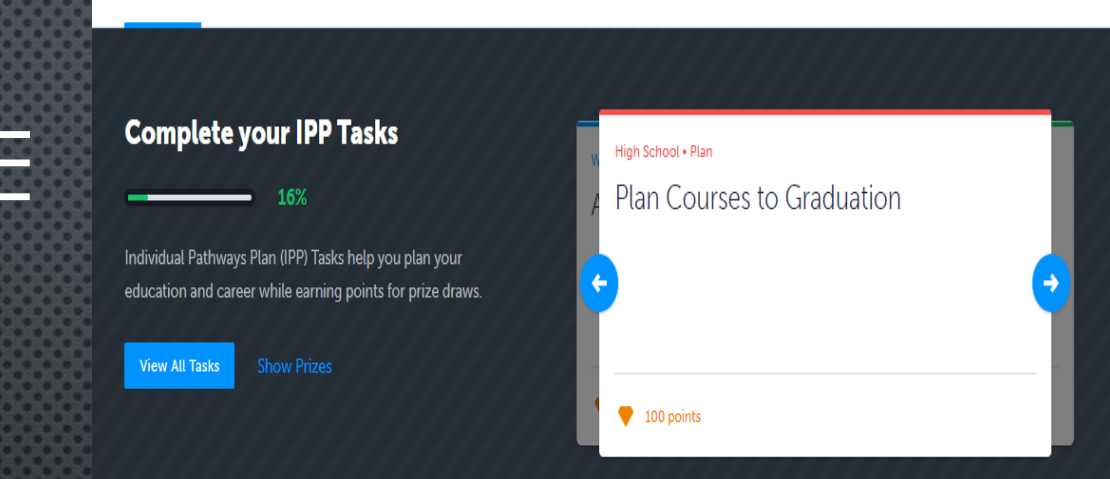

High School Progress

Cou

Not Supmittee

#### **Official High School Plan**

13 credits until graduation

COMPATIBILITY SURVEYS perfect occupation fit based on real-world job tasks Plan Courses

Home

Dashboard

Tasks Classes Goals Portfolios

STEP 3: ADD COURSES TO YOUR HIGH SCHOOL PLAN. CLICK ON + COURSE TO SELECT FROM COURSES AT YOUR SCHOOL.

| High School             |                               |                               |                        |                           | Course Selec              | tion Resources |
|-------------------------|-------------------------------|-------------------------------|------------------------|---------------------------|---------------------------|----------------|
| Plan Courses            |                               |                               |                        |                           |                           |                |
| Demo High S             | chool 2                       |                               |                        |                           |                           | /iew Plans     |
| X Your courses are      | Not Submitted                 |                               | Not returning n        | ext year? Gradu           | ation Indicator           |                |
| O Step 1<br>Add Courses | 8 Step 2<br>Review Courses    | 3 Step 3<br>Submit Courses    | Review Course Sele     | ctions 0/3                | C RED CREDITS             | $\bigcirc$     |
| Grade 9<br>Next Year    | <b>Grade 10</b><br>Plan Ahead | <b>Grade 11</b><br>Plan Ahead | Grade 12<br>Plan Ahead | C Plan                    | ned Earned                | 0<br>Total     |
| English                 | C English                     | English                       | C English              |                           |                           |                |
| Mathematics             | Mathematics                   | Mathematics                   | Course                 |                           | View Progres              | 5              |
| Science                 | Science                       | Course                        | Course                 | Pathw                     | ay Eligibility            |                |
| Geography               | O History                     | Course                        | Course                 | Last Up                   | dated<br>22, 2020, 5:29 p | m              |
| Course                  | Career Studies/Civics         | Course                        | Course                 | C Re                      | fresh Eligibility         |                |
| Course                  | Course                        | Course                        | Course                 | Appre<br>Colleg<br>Univer | nticeship<br>e<br>rsity   | 1<br>0<br>0    |

## **STEP 3: ADDING YOUR COURSES**

📅 myBlueprint Maxwell Heights Secondary School Search School Courses... Q All Disciplines 10 Filters  $\sim$ **Displaying 39 Courses** Course Name Course Code Credits Grade Discipline Search courses by Grade 10 Dramatic Arts ADA201 10 1 Arts grade and Grade 10 Dramatic Arts - Production ADD201 10 1 Arts discipline/subject Grade 10 Guitar Music AMG201 10 Arts area 101 MAXWELL HEIGHTS

## STEP 3: ADDING YOUR COURSES ASYNCHRONOUS COURSES (GRADE 11 & 12 ONLY)

| <u></u>              | Q Search Courses                                                 |       |        |            |   |  |  |  |
|----------------------|------------------------------------------------------------------|-------|--------|------------|---|--|--|--|
| A Home ✓             | Filters                                                          | Grade | ~      | Discipline | ~ |  |  |  |
| S Who Am I           |                                                                  |       |        |            |   |  |  |  |
| 🚔 High School        | Displaying 267 Courses                                           |       |        |            |   |  |  |  |
| 🕈 Post-Secondary 🗸 🗸 |                                                                  |       |        |            |   |  |  |  |
| 🖴 Work 🗸 🗸           | > Arts                                                           |       |        |            |   |  |  |  |
| Money                |                                                                  | ſ     | 1      | Sograh     |   |  |  |  |
| Guides               | Asynchronous, riex nine, independent elearning courses           |       |        | Search     | _ |  |  |  |
| Favourites           | STUDYE - Asynchronous Courses<br>Grade 11-12 • STUDYE • 1 Credit |       | Asyr   | nchronous  |   |  |  |  |
|                      | > Black Studies                                                  |       | С      | ourses     |   |  |  |  |
|                      | > Business Studies                                               | L     | 2 - Se | lect STUDY | E |  |  |  |
|                      | > Canadian and World Studies                                     |       |        |            |   |  |  |  |
|                      | > Career Studies/Civics                                          |       |        |            |   |  |  |  |
|                      | > Cooperative Education                                          |       |        |            |   |  |  |  |
|                      | > English                                                        |       |        |            |   |  |  |  |
|                      | > English - Electives                                            |       |        |            |   |  |  |  |
|                      | > English as a Second Language                                   |       |        |            |   |  |  |  |

4:30 PM

## STEP 3: ADDING YOUR COURSES ASYNCHRONOUS COURSES (GRADE 11 & 12 ONLY)

| <b></b>                                                                                                    | Q Search (                                                                                                    | X STUDYE - Asynchronous Courses                                                                                                    |                                                                                                 |
|----------------------------------------------------------------------------------------------------|----------------------------------------------------------------------------------------------------|----------------------------------------------------------------------------------------------------|-------------------------------------------------------------------------------------------------|
| 🛉 Home                                                                                                    | Filters                                                                                                    | × .                                                                                                    | Discipline 🗸                                                                                    |
| <ul> <li>Home</li> <li>Who Am I</li> <li>High School</li> <li>Post-Secondary</li> <li>Work</li> <li>Money</li> <li>Guides</li> <li>Favourites</li> </ul> | Filters         Displaying 267 Cour         > Arts         > Arts         < Asynchronous, F         STUDYE - Asynch         Grade 11-12 - STUE         > Black Studies         > Business Studies         > Canadian and W         > Career Studies/C | STUDYE - Asynchronous Courses<br>Crade 11  STUDYE  This course is a placeholder for an Asynchronous eLearning courses. When you<br>choose this option you will be prompted to choose an eLearning course from a<br>prepopulated list.<br>This is a placeholder code. You must select a course below<br>Select<br>Thermational Business Fundamentals - BBB4M<br>Business Leadership: Management Fundamentals - BOH4M<br>The Forces of Nature: Physical Processes and Disasters - CGF3M<br>Travel and Tourism: A Geographic Perspective - CGG3O<br>Travel and Tourism: A Geographic Perspective - CGG3O<br>a day student in the Face-To-Face, In-Person model or in full Synchronous Virtual<br>Courses with the DDSB. These courses are delivered asynchronously: however,<br>students are expected to log in and participate daily. Students may choose a<br>maximum of two courses through this delivery model. | After<br>selecting<br>STUDYE,<br>select the<br>specific<br>course from<br>the drop<br>down menu |
|                                                                                                    | Cooperative Edu     English                                                                                                    | Planned In-Progress Completed                                                                                                    |                                                                                                 |
|                                                                                                    | English - Elective     English as a Seco                                                                                                    | nd Language                                                                                                    | 42104                                                                                           |

STEP 4: CLICK **ON REVIEW** COURSE **SELECTIONS** TO REVIEW YOUR CHOSEN COURSES

#### Official High School Plan Your courses are Not Submitted Not returning next year? Step 1 Step 2 Step 3 0 0 Review Courses Add Courses Submit Courses Grade 9 Grade 10 Grade 11 Grade 12 Ð Plan Ahead Current Year Next Year Plan Ahead English English English English ENG4U1 • 1 Credit Advanced Functions Mathematics Mathematics Course MHF4U1 • 1 Credit Canadian and International L. Science Course Course CLN4U1 • 1 Credit Personal and Fitness Activiti... History Course Course PAF4O1 • 1 Credit Nutrition and Health Course Course Course HFA4U1 • 1 Credit Recreation and Fitness Lead... Course Course Course PLE4M1 • 1 Credit Communications Technolog... Civics Course Course TGP4M1 • 1 Credit AVI105 Course Careers Course AVI105 • 1 Credit • 55% BTT105 BTT105 • 1 Credit • 65% CGC1D5 CGC1D5 • 1 Credit • 56% Canadian History Since Worl.. CHC2D1 • 1 Credit • 51% Civics and Citizenship CHV2O1 • 0.5 Credits • 78%

## STEP 5: CLICK SUBMIT COURSE SELECTIONS TO SUBMIT COURSES TO YOUR SCHOOL

| •     | Step 1 Step 2                      | Step 3                                 |
|-------|------------------------------------|----------------------------------------|
|       | Add Courses Review Courses         | 3 Submit Courses                       |
| D R   | eview Course Selections            | 2 Add Comments                         |
| 0     | ENG2D1                             | Add comments you would like to include |
|       | English                            |                                        |
| 0     | MPM2D1                             |                                        |
|       | Principles of Mathematics          |                                        |
| 0     | SNC2D1                             |                                        |
|       | Science                            |                                        |
| 0     | CHC2D1                             |                                        |
|       | Canadian History Since World War 1 |                                        |
| 0     | AVI201                             |                                        |
|       | Visual Arts                        |                                        |
| 0     | COP1BS                             |                                        |
|       | Coop sem 1 per B single credit     |                                        |
| 0     | CIVCAR                             |                                        |
|       | Civics and Careers                 |                                        |
| Alter | nates                              |                                        |
| 0     | BBI2O1                             |                                        |
| Ĩ     | Introduction to Business           |                                        |
| Ø     | FSF2D1                             |                                        |
| -     | Core French                        |                                        |

**Review Courses** 

## **STEP 6: CLICK SEND APPROVAL EMAIL**

#### **Submission Details**

Email your parent/guardian so that they may confirm your selections

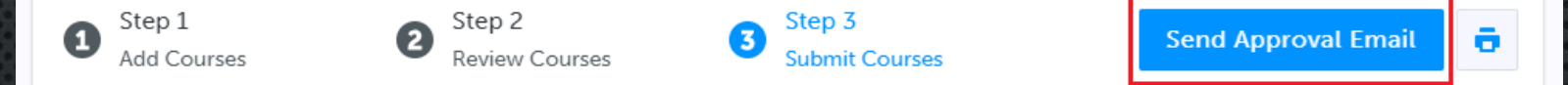

#### Success

Your course selections have been submitted to your Counsellor for review. Please print the Sign-Off Sheet and return the signed copy to your school.

Note: Speak to your Counsellor to discuss any changes that you wish to make to your Course Selections

#### **Back to High School**

## STEP 6: ENTER PARENT/GUARDIAN EMAIL

#### Submission Details Email your parent/guardian so that they may confirm your selections Step 1 × nd Approval Email ก Add Courses Success Parent/Guardian Approval Your course selections h Please add a parent or guardian email below for us to share your course selection. Your parent/guardian will be asked to approve your course selections. Note: Speak to your Cou Back to High School Parent/Guardian Email Send Approval Email

## **STEP 6:** PARENT/GUARDIAN CAN APPROVE OR REJECT

THIS IS AN AUTOMATED MESSAGE. PLEASE DO NOT REPLY!

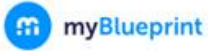

#### **Course Selections approval request**

#### Hi,

#### First102 Last102 has requested you approve their Course Selections.

To approve these choices, you must review the information below and click 'Approve Course Selections'.

#### Name: First102 Last102

School: Demo High School 2

#### Courses Submitted:

- English (ENG4C1)
- Chemistry (SCH4CC)
- Interdisciplinary Studies (IDC4U1)
- Visual Arts (AVI201)

#### Alte

Guitar Music (AMG2O1)

#### **Approve Course Selections**

follow up with your school's guidance counsellor about next steps.

Don't approve of these Course Selections? Reject Request. If you reject this request, please

## **STEP 7:** PRINT YOUR SIGN-OFF SHEET OR SAVE A COPY OF IT FOR YOUR RECORDS

NOTE: YOU CAN REPRINT THIS FORM AT ANY TIME FROM THE HIGH SCHOOL SECTION OF YOUR ACCOUNT

# Official High School Plan Your courses are Submitted Oct. 22, 2020, 5:07 p.m. EDT Send Approval Email

| <b>Grade 9</b><br>Current Year                     | <b>Grade 10</b><br>Next Year                         | <b>Grade 11</b><br>Plan Ahead | Grade 12<br>Plan Ahead |
|----------------------------------------------------|------------------------------------------------------|-------------------------------|------------------------|
| English<br>ENG1D1 • 1 Credit                       | English<br>ENG2D1 • 1 Credit                         | English                       | English                |
| Principles of Mathematics<br>MPM1D1 • 1 Credit     | Principles of Mathematics<br>MPM2D1 • 1 Credit       | Mathematics                   | Course                 |
| Science<br>SNC1D1 • 1 Credit                       | Science<br>SNC2D1 • 1 Credit                         | O Course                      | Course                 |
| Issues in Canadian Geography<br>CGC1D1 • 1 Credit  | Canadian History Since Worl<br>CHC2D1 • 1 Credit     | O Course                      | Course                 |
| Drama<br>ADA101 • 1 Credit                         | Visual Arts<br>AVI201 • 1 Credit                     | O Course                      | Course                 |
| Healthy Active Living Educati<br>PPL1OF • 1 Credit | Coop sem 1 per B single credit<br>COP1BS • 2 Credits | O Course                      | Course                 |
| Core French<br>FSF1D1 • 1 Credit                   |                                                      | O Course                      | Course                 |
| Expressions of First Nations,<br>NAC101 • 1 Credit | Civics and Careers<br>CIVCAR • 1 Credit              | Course                        | Course                 |
|                                                    |                                                      |                               |                        |

## STEP 7: PRINT YOUR SIGN-OFF SHEET (FOR YOUR RECORDS) OR SAVE A COPY OF IT

#### Course Selection Sign Off Sheet

Page 1 of 2

| STUDENT                       | OEN        | SCHOOL             |
|-------------------------------|------------|--------------------|
| LAST14, FIRST14 (18+)         | 00001014   | Demo High School 1 |
| EMAIL<br>DEMOEMAIL55@DEMO.COM | GRADE<br>9 |                    |

#### **Courses Selected (8)**

| CODE   | COURSE                               | TYPE | CREDIT | REQUIREMENT | ISSUES |
|--------|--------------------------------------|------|--------|-------------|--------|
| ENG2D1 | English                              | D    | 1      | Eng         |        |
| MFM2P1 | Foundations of Mathematics           | P    | 1      | Math        |        |
| SNC2D1 | Science                              | D    | 1      | Sci         |        |
| CHC2P1 | Canadian History in the 20th century | P    | 1      | His         |        |
| PPL2OM | Healthy Active Living Education      | 0    | 1      | Grp2        |        |
| HIF2O1 | Exploring Family Studies             | 0    | 1      | Grp1        |        |
| CHV2O1 | Civics and Citizenship               | 0    | 0.5    | Civ         |        |
| GLC2O1 | Career Studies                       | 0    | 0.5    | Car         |        |
| ICS2O1 | Introduction to Computer Studies     | 0    | 1      | Elec.       |        |

#### Alternate Courses Selected (2)

| TCJ201 | Construction Technology | 0 | 1 |  |
|--------|-------------------------|---|---|--|
| ADA2O1 | Drama                   | 0 | 1 |  |

#### **Ontario Secondary School Diploma Status**

|           | ENG | FRE | MATH | SCI | ART | PE  | CIV   | CAR   | HIS | GEO | GRP1 | GRP2 | GRP3 | COMP. | ELEC. | TOTAL |
|-----------|-----|-----|------|-----|-----|-----|-------|-------|-----|-----|------|------|------|-------|-------|-------|
| EARNED    | 0/4 | 0/1 | 0/3  | 0/2 | 0/1 | 0/1 | 0/.5  | 0/.5  | 0/1 | 0/1 | 0/1  | 0/1  | 0/1  | 0/18  | 0/12  | 0/30  |
| ON TRACK* | 2/4 | 1/1 | 2/3  | 2/2 | 0/1 | 1/1 | .5/.5 | .5/.5 | 1/1 | 1/1 | 1/1  | 1/1  | 1/1  | 14/18 | 2/12  | 16/30 |

\* On Track includes earned, current and next year courses. Students must also complete 40 hours of Community Involvement and the Ontario Secondary School Literacy Test to graduate. Please see your Counsellor for your current status regarding these requirements.

Student Signature:

Parent/Guardian Signature:

Date:

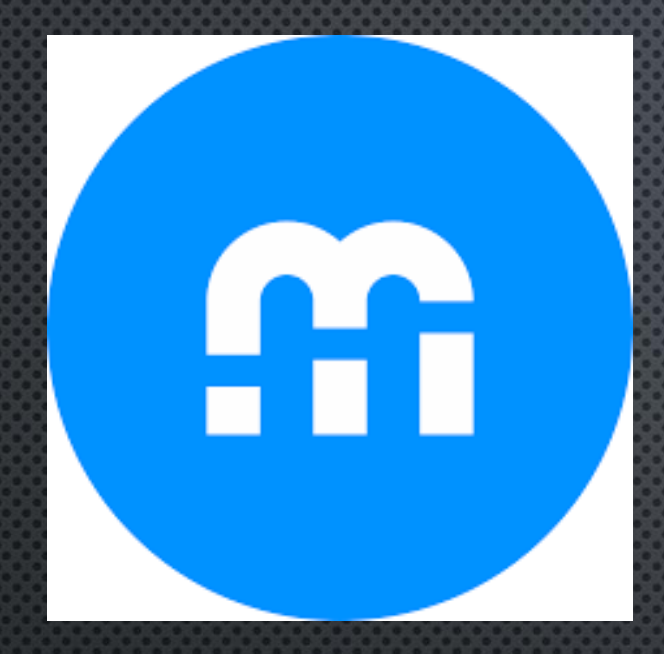

MAXWELL HEIGHTS SECONDARY SCHOOL

# SUMMER SCHOOL REGISTRATION

## SUMMER SCHOOL

- OFFERED IN JULY AND AUGUST (LIMITED OFFERINGS) – YOU MAY REGISTER FOR ONE COURSE PER SESSION
- JULY LIMITED IN-PERSON COURSES + ELEARNING
- AUGUST ELEARNING ONLY
- CREDIT RECOVERY (REPEAT) COURSES ARE USUALLY OFFERED FOR CORE SUBJECTS, GRADE 9-12 (ONLY IN JULY)
- 2 4<sup>\*\*</sup> WEEKS IN LENGTH (DEPENDING ON THE COURSE)

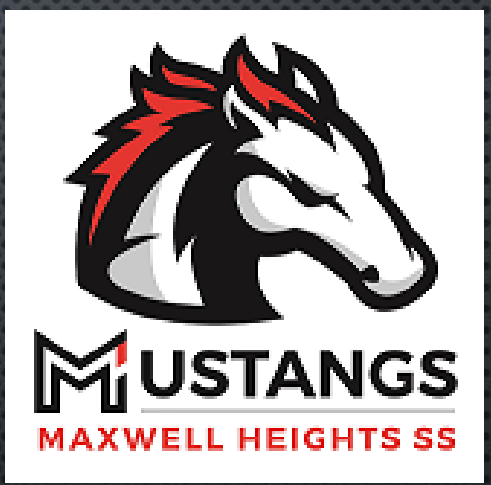

## UNDER CONTINUING EDUCATION: CLICK ON "EXPLORE COURSES"

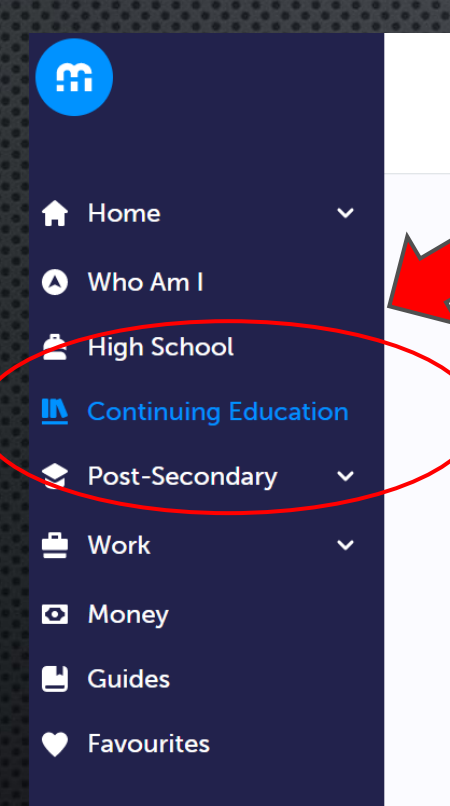

#### **Continuing Education Courses**

#### **Continuing Education**

Durham Continuing Education (DCE) provides credit and non-credit programming for students age 4 to adult. Students can earn new credits, upgrade previously taken credits, strengthen language skills or learn a new language. DCE provides various methods of delivery to help students find the program and the ule that works for them. Come Live, Learn provides with Durham Continuing Education.

**Explore Courses** 

**L**earn More

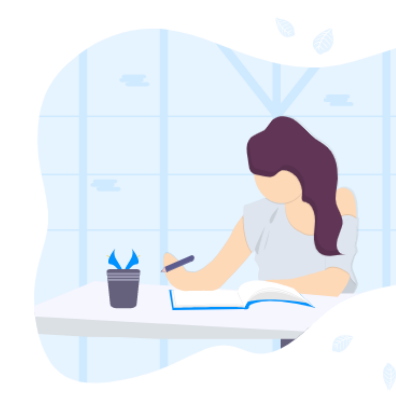

### SUMMER SCHOOL OPTIONS - IN-PERSON OFFERINGS (NOT AT MHSS) - ELEARNING

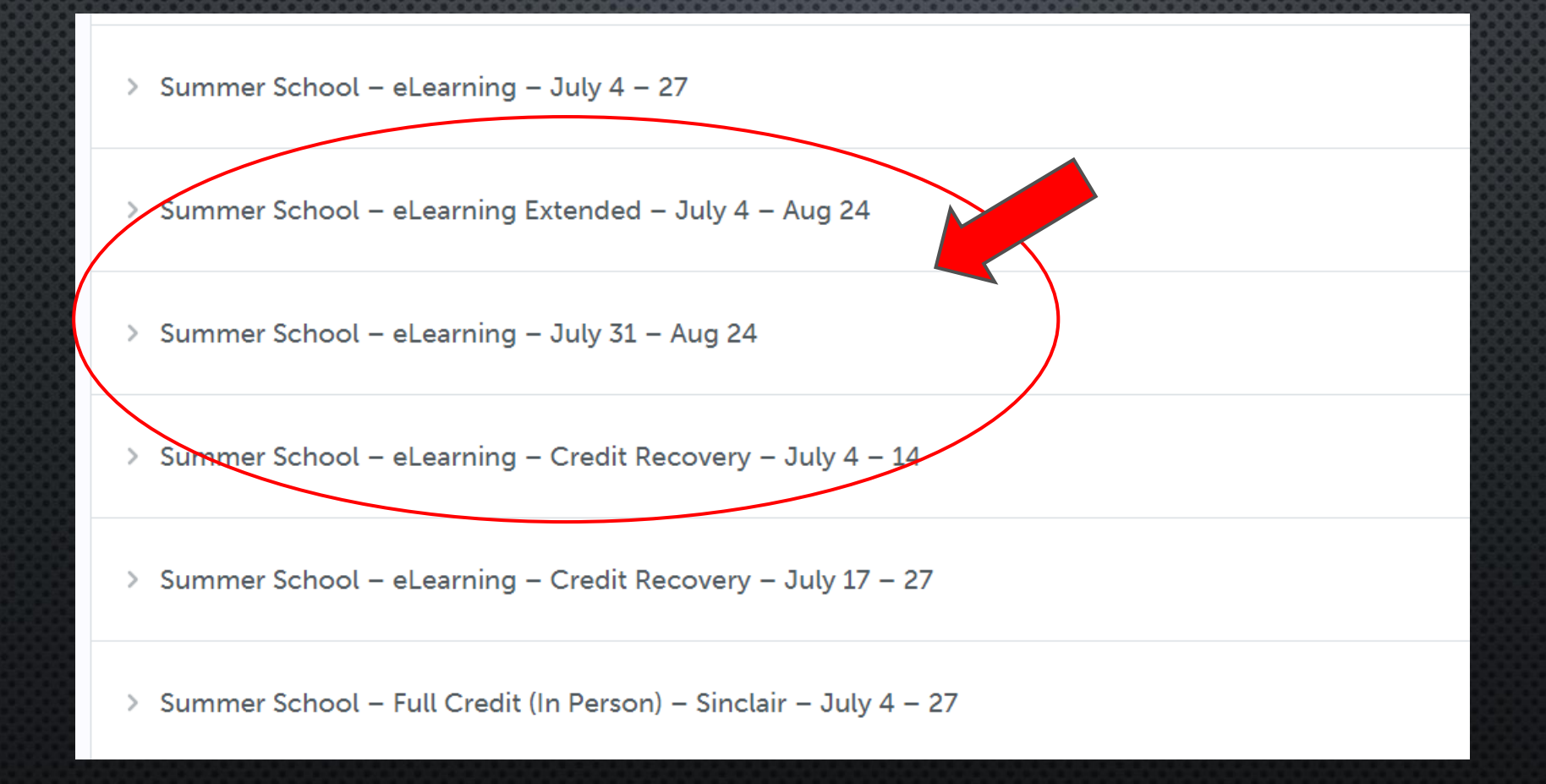

# SELECT THE COURSE YOU WOULD LIKE TO REGISTER FOR (NOTE ANY PREREQUISITES)

**Continuing Education Courses** 

ENG2P1 - English () ENG2P1 • Applied • 1 Credit

ENG4C1 - English () ENG4C1 • College • 1 Credit

ENG4U1 - English () ENG4U1 • University • 1 Credit

GLC2O1 - Career Studies (July 19 - 29) GLC2O1 • Open • 0.5 Credits

GLC2OF - Career Studies (French Immersion) (July 19 - 29) GLC2OF • Open • 0.5 Credits

HNB4M1 - The World of Fashion () HNB4M1 • University/College • 1 Credit

MAKE NOTE OF YOUR PLANS IN THE COMMENT **BOX WHEN REVIEWING AND** BEFORE SUBMITTING YOUR COURSE **SELECTIONS** 

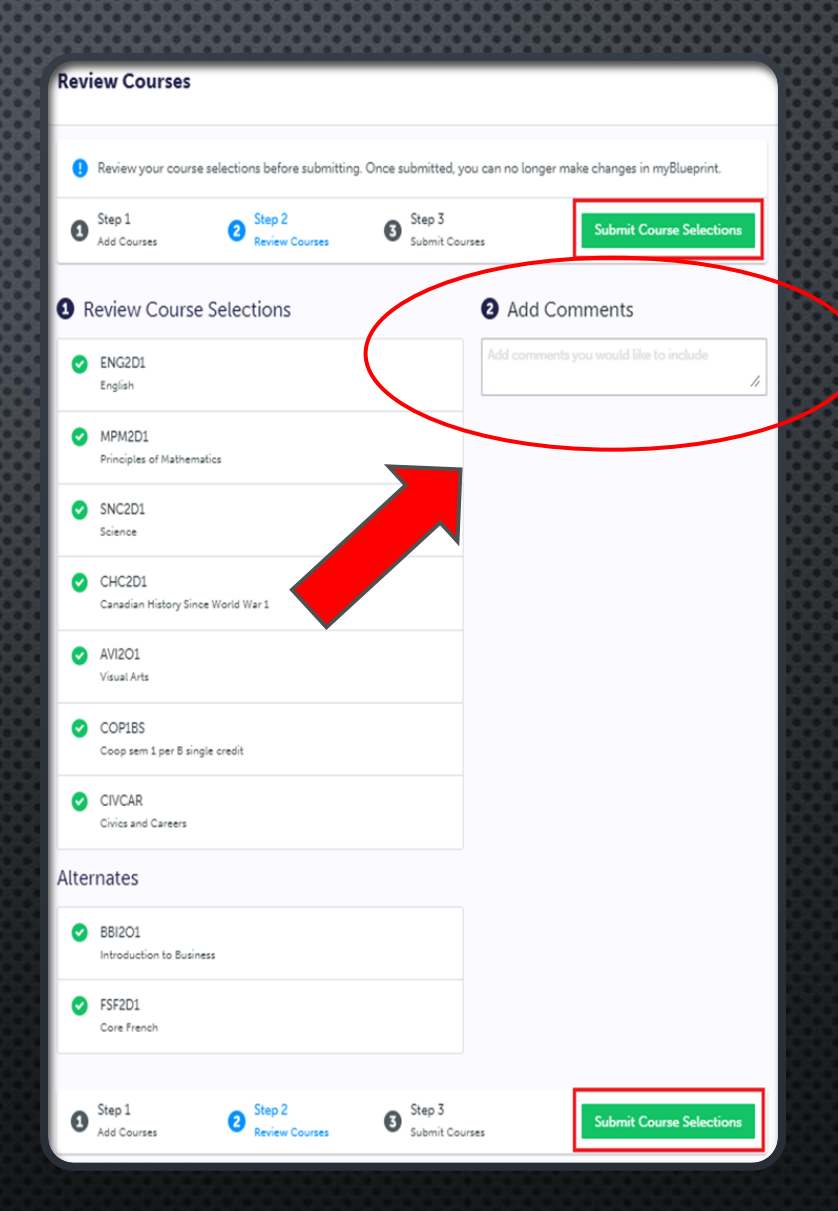

# BE SURE TO SUBMIT YOUR SELECTED SUMMER SCHOOL COURSE(S)

### YOUR SUMMER SCHOOL COURSES ARE NOT LOCKED IN UNTIL APPROVED BY A GUIDANCE COUNSELLOR

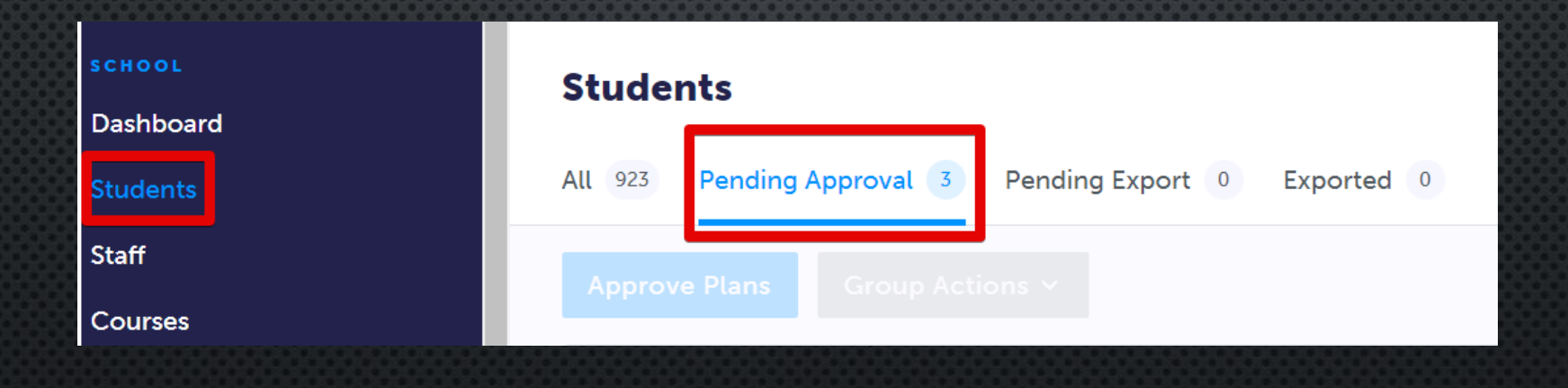